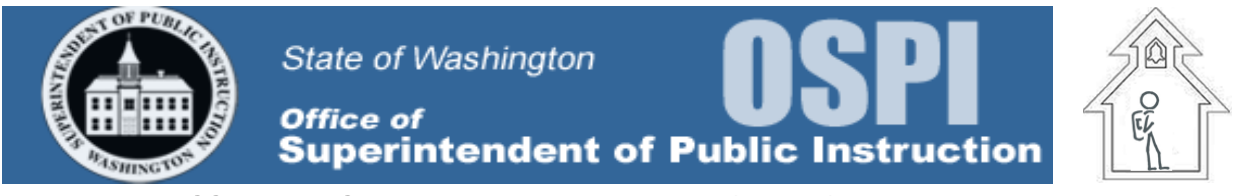

## **Office of Student and School Success**

```
How to access and complete the Instructional Services forms on Indistar
```

The Professional Development Summary Form and the Technical Assistance Implementation Log are now available to be completed and submitted to the school through the Indistar Action Planning Tool.

## To access either form:

1. Go to <u>www.indistar.org</u> and click the "Log In" button.

- 2. Log into the State Admin Account using your State Admin Account login.
- 3. Once on the State Admin Dashboard, click on the "School & District Dashboards" button:

|                                                              | School & District Dashboards |                      |
|--------------------------------------------------------------|------------------------------|----------------------|
| Select: District Information                                 | Data Mining                  | Resources            |
| District: displaying all districts 🔽                         | Login Activity               | Reports              |
|                                                              |                              |                      |
| Summary Display Progress Submitted Reports Critique/Feedback |                              | State Bulletin Board |

4. In the "**District**" dropdown box, select the District of the school to which you are submitting either the Professional Development Summary Form or Technical Assistance Implementation Log:

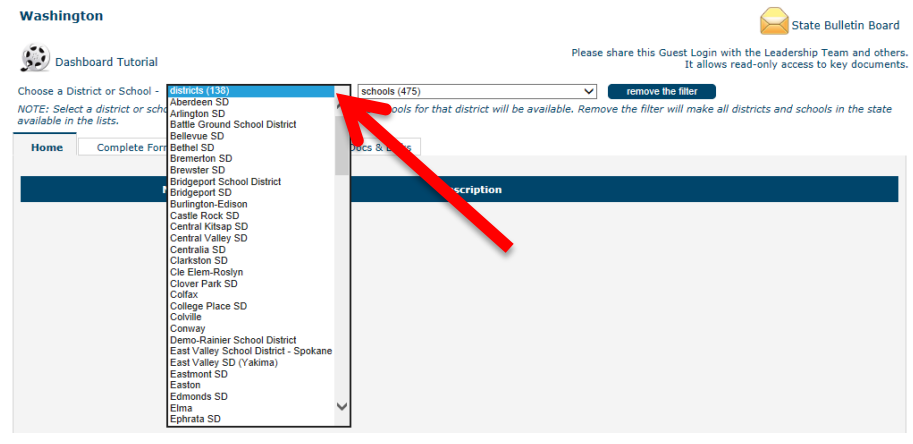

5. Once the District is selected, use the **"School**" dropdown box to select the school:

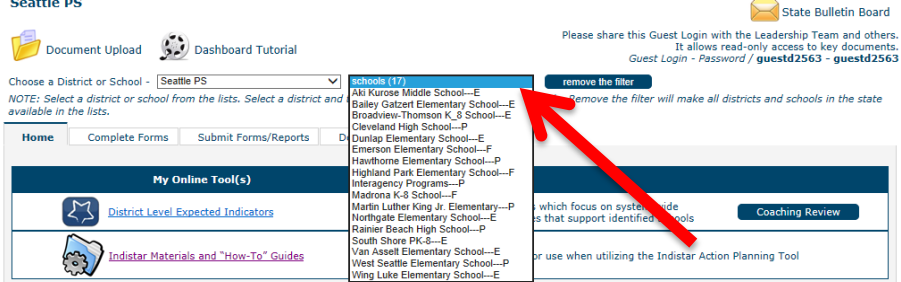

6. Once you've clicked on the school's name, the page will refresh. You are now on the school's Indistar dashboard. Click on the "**Review Progress**" button:

| WATest3                                                                                               | State Bulletin Board                                                                                                    |
|----------------------------------------------------------------------------------------------------|----------------------------------------------------------------------------------------------------|
| 🦻 Document Upload 🛛 😥 Dashboard Tutorial                                                              | Please share this Guest Login with the Leadership Team and others.<br>It allows read-only access to key documents.<br>Guest Login - Password <b>J questwad - guestwad -</b> |
| Choose a District or School - districts (138)                                                         | WATest3  v remove the filter                                                                                                    |
| NOTE: Select a district or school from the lists. Select a district and th<br>available in the lists. | e schools for that district will be available. Remove the filter will make all districts and schools in the state                                                           |
| Home Complete Forms Submit Forms/Reports Doc                                                          | cs & Links                                                                                                    |
|                                                                                                    |                                                                                                    |
| My Online Tool(s)                                                                                     | Description                                                                                                    |
| Student and School Success Principle Indicators                                                       | 132 research-based rapid improvement success indicators<br>categorized into seven Turnaround Principles                                                                     |
|                                                                                                    |                                                                                                    |

7. Click on the "Critique/Feedback" tab in the top-left portion of the screen and in the "Select a Form" dropdown box that appears, select either the "2014 Professional Development Summary Form" or the "2014 Technical Assistance Implementation Log"

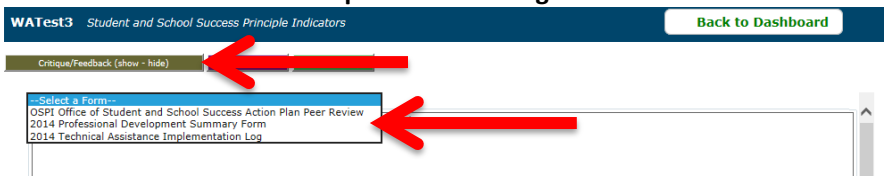

8. Once you've pressed the "ENTER" button on your keyboard, it will load onto the screen. Use the form's scrollbar to scroll through the form. (*Note: click on the "Comprehensive Report"* tab to open the school's Action Plan; click on the "Task Report" tab to open a report that lists, by Indicator ID, all tasks that have been created to date).

| Student and School Success Principle Indicators     |                      |              |                                       | Back to Dashboar | d     |
|-----------------------------------------------------|----------------------|--------------|---------------------------------------|------------------|-------|
| eedback (show - hide) View Indicators View WiseWays |                      |              |                                       |                  |       |
| rofessional Development Summary Form                |                      |              |                                       |                  | •     |
| 2014 Profes                                         | sional Development S | iummary Form |                                       |                  | - Î 🥒 |
|                                                     |                      |              |                                       | Page 1 of 1      |       |
| Professional Development Summary                    |                      |              |                                       |                  |       |
| School Name                                         | Priority             | Focus        | Emerging                              | ]                |       |
|                                                     |                      |              |                                       |                  |       |
| Instructional TACSE(s):                             |                      |              |                                       |                  |       |
| Student and School Success Coach:                   |                      |              |                                       |                  |       |
| School Leadership:                                  |                      |              |                                       |                  |       |
| ESD partner(s):                                     |                      |              |                                       |                  |       |
| PD Title:                                           |                      |              |                                       |                  |       |
| Date(s):                                            |                      |              |                                       |                  | ×     |
|                                                     | K                    |              | · · · · · · · · · · · · · · · · · · · |                  |       |

9. At the bottom of each form, you'll find 3 buttons. Click "Save" to save your progress; click "Save and Preview" to save and pull up a PDF of your work in the form. Click "Save and Submit" when you are ready to submit the form to the school [Note: the school's Principal and the school's Process Manager (if identified in the system) will receive an automated email notification that the form has been submitted; the report will appear in the "Critique/Feedback" tab for the school and the school's coach to access.]

|                | Save Save and Pr     | eview Save and Submit |             |                  | _             |             | ~                 | / |
|----------------|----------------------|-----------------------|-------------|------------------|---------------|-------------|-------------------|---|
| <              |                      |                       |             | -                |               |             | >                 |   |
|                |                      |                       |             |                  |               |             |                   |   |
| Summary Report | Comprehensive Report | Comments & Reviews    | Task Report | Where Are We Now | Team Meetings | Quick Score | Critique/Feedback |   |
|                |                      |                       |             |                  |               |             |                   |   |

## Some best practices when using the form:

Critique/Feedback (show - hide) View Indicators View WiseWays

- Be sure to click the "Save" button often to ensure your progress is saved. If the form is left open for a prolonged period of time, it will "time out" and any progress made after the "Save" button was last clicked will be lost. The form timing out is a feature set by the network you are using to access Indistar, not the tool's....so there's no way of identifying how much time must pass before the form times out.

- If you prefer to craft your response external to the form and then copy/paste, we recommend you use a text editor tool, such as Notepad (which is installed on all PCs) as opposed to MS Word, because the special formatting features you might use in MS Word (e.g. bullets, fonts, even spacing) will be lost when pasting into the form. Using a text editor feature such as Notepad will allow you to see how your text will appear when pasting into the form. Once in the form you can use the text editing features (e.g. font, size, color, even bullets) that are embedded into each text box.

| Instructional TACSE(s):                                                                                            |                                                                                                   |                        |                   |   |
|----------------------------------------------------------------------------------------------------|---------------------------------------------------------------------------------------------------|------------------------|-------------------|---|
| Student and School Success Coac                                                                                    | ch:                                                                                               |                        |                   |   |
| School Leadership:                                                                                                 |                                                                                                   |                        |                   |   |
| ESD partner(s):                                                                                                    |                                                                                                   |                        |                   |   |
| PD Title:                                                                                                    |                                                                                                   |                        |                   |   |
| Date(s):                                                                                                    |                                                                                                   |                        |                   |   |
|                                                                                                    |                                                                                                   |                        |                   |   |
|                                                                                                    |                                                                                                   |                        |                   |   |
|                                                                                                    | Reflective Summary                                                                                |                        |                   |   |
| List the Student and School Success<br>Teams use student learning data to p                                        | Reflective Summary<br>Action Plan Principle/ Indicator the PD sylfort reag.,<br>plan instruction) | Principle 5, IID08: In | nstructional      |   |
| List the Student and School Success<br>Teams use student learning data to p<br>Editor                              | Reflective Summary<br>Action Plan Principle/ Indicator the PD syndorty erg.,<br>plan instruction) | Principle 5, IID08: In | nstructional<br>+ |   |
| List the Student and School Success<br>Teams use student learning data to p<br>Editor<br>Pant Style<br>B I U Arial | Reflective Summary<br>Action Plan Principle/ Indicator the PD 50 501 046.7<br>plan instruction)   | Principle 5, IID08: In | nstructional<br>+ |   |
| List the Student and School Success<br>Teams use student learning data to p<br>Editor<br>Feat Style<br>B I U Artal | Reflective Summary                                                                                | Principle 5, IID08: In | nstructional +    |   |
| List the Student and School Success<br>Teams use student learning data to p<br>Editor<br>B I U Arial               | Reflective Summary<br>Action Plan Principle/ Indicator the PD so for even,<br>plan instruction)   | Principle 5, IID08: I  | nstructional +    | ~ |

## Technical Glitch: text boxes may not be accessible upon initially accessing forms

-Should you find that the text boxes are inactive (i.e. you do not have the ability to type in them), click the "**Back to Dashboard**" button, then come back in by clicking the "**Review Progress**" button and once again select form (*i.e. return to steps 6 – 9 above*). (*This is a technical glitch in the tool that Indistar national is currently troubleshooting*)

| , 5,                                                      |                  |               |          |                |      |
|-----------------------------------------------------------|------------------|---------------|----------|----------------|------|
| st5 Student and School Success Principle Indicators       |                  |               |          | Back to Dashbo | oard |
| ique/Feedback (show - hide) View Indicators View WiseWays |                  |               |          |                |      |
| echnical Assistance Implementation Log 🗸 🗸                |                  |               |          |                | ^    |
| 2014 Technical                                            | Assistance Imple | mentation Log |          |                |      |
|                                                           |                  |               |          | Page 1 of 1    |      |
| Instructional Technical Assistance (TA) Impleme           | entation Log     |               |          |                |      |
| School Name                                               | Priority         | Focus         | Emerging | ]              |      |
|                                                           |                  |               |          |                |      |
|                                                           | i i              |               |          |                |      |
| Title:                                                    |                  |               |          |                |      |
| Date(s):                                                  |                  |               |          |                |      |
| Instructional TACSE(s):                                   |                  |               |          |                |      |
| ESD Partner(s):                                           |                  |               |          |                |      |
| Student and School Success Leadership Coach:              |                  |               |          |                |      |
| School Leadership:                                        |                  |               |          |                | ~    |
|                                                           |                  |               |          |                | >    |

-List of reports available to monitor progress and how to access them: <u>CLICK HERE</u> -How to use features in Indistar to sort and filter out tasks and indicators: <u>CLICK HERE</u>